## Guide sur les relevés électroniques

## 1. Gérer les paramètres "Relevés électroniques":

- Appuyez sur le bouton <u>Connexion</u> du système de paiement en ligne de Billtrust.
- 2. Sélectionnez l'onglet Paramètres dans le menu du haut.
- 3. Sélectionnez Paramètres de notification dans le menu à gauche.
- 4. Allez à Paramètres de relevés électroniques.
- 5. <u>Décochez</u> la case "Recevoir une facture sur papier."

Nous ne recevrez plus de facture sur papier par courrier.

Vous pouvez également paramétrer d'autres options d'envoi/de notification faciles à comprendre sans explications supplémentaires.

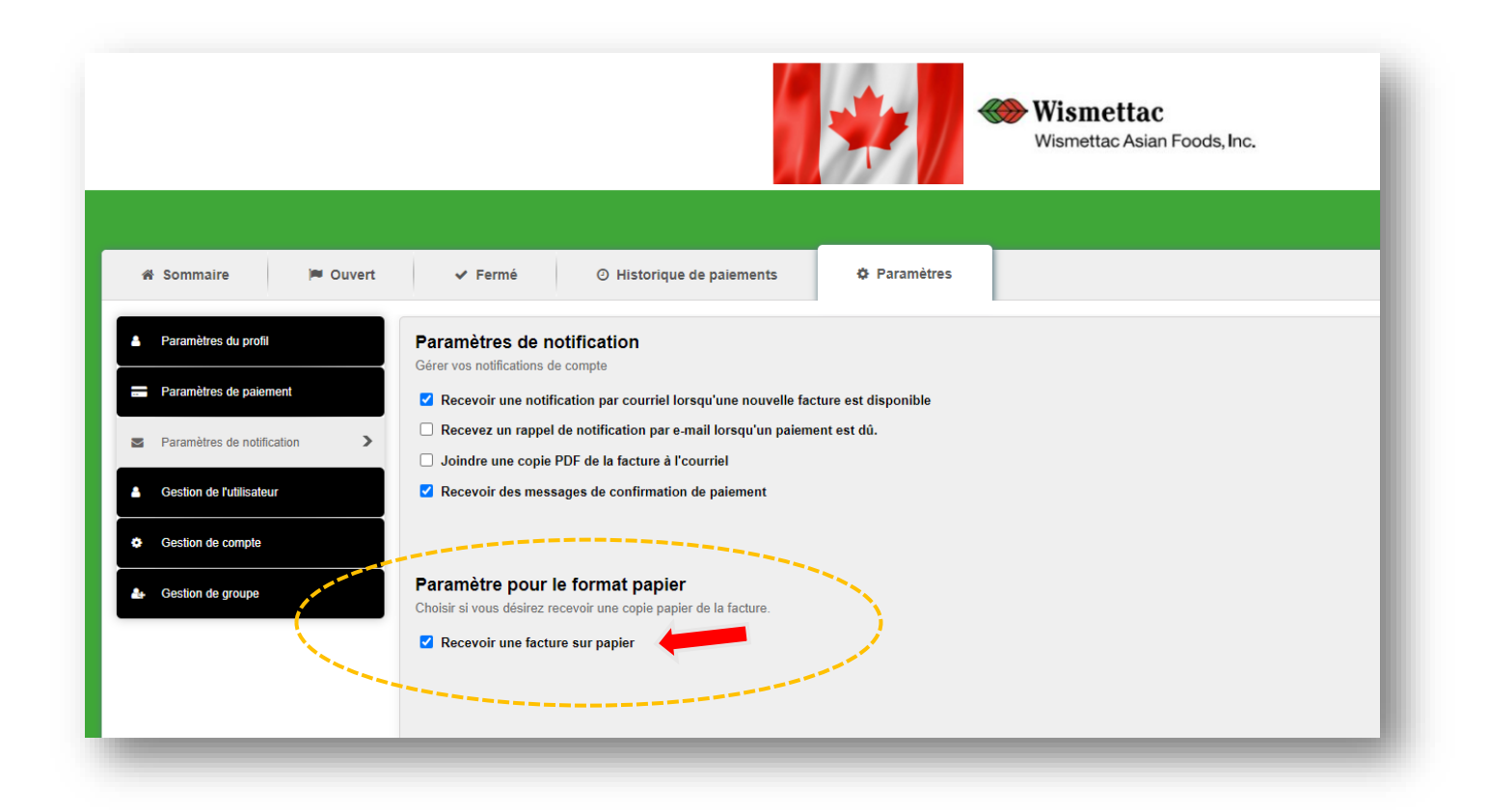

## 2. Pour accéder aux relevés par l'entremise du portail de l'utilisateur Billtrust

- 1. Aller à **Ouvert**.
- 2. Cliquer sur l'icône PDF que vous désirez pour consulter le relevé.

Vous pouvez également consulter la page FAQ.

|                                                                         |                                                                                                    | ismettac<br>mettac Asian Foods, Inc. |                 |                      |
|-------------------------------------------------------------------------|----------------------------------------------------------------------------------------------------|--------------------------------------|-----------------|----------------------|
| ₩ Sommaire 🔎 Ouvert 🖓 Fermé                                             | D Historique de paiements 💠 Paramètres                                                                   |                                      |                 |                      |
| Affichage Solde<br>actuel : 50.00 Payer Factures Paiement sur le compte | Imprimer Imprimer Idécharger VDéplacor vers Fermé Comp.  Numéro de comm.  Date de facturation  Date d'éc | héance • Montant de facture •        | Pavé en ligne 🔻 | Solde ouvert * Terme |
| Groupe par défaut Relevé de compte                                      | 09/30/2021                                                                                               | 1907.15                              | 0.00            |                      |
| Groupe par défaut Relevé de compte                                      | 08/31/2021                                                                                               | 460.28                               | 0.00            |                      |
| 🗌 🚋 🔟 Groupe par défaut 🛛 Relevé de compte                              | 07/31/2021                                                                                               | 1670.09                              | 0.00            |                      |
| 🗌 💼 🛛 Groupe par défaut 🛛 Relevé de compte                              | 06/30/2021                                                                                               | 0.00                                 | 0.00            |                      |
| 🗆 🍙 🚺 Groupe par défaut 🛛 Relevé de compte                              | 05/31/2021                                                                                               | 0.00                                 | 0.00            |                      |
| 🗆 🚋 🚺 Groupe par défaut Relevé de compte                                | 04/30/2021                                                                                               | 108.47                               | 0.00            |                      |
| Groupe par défaut Relevé de compte                                      | 03/31/2021                                                                                               | 0.00                                 | 0.00            |                      |